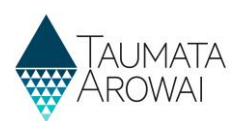

# Supply data for Planned Event Temporary Supply

This quick reference guide explains the data recorded about planned event temporary supplies in Hinekōrako, the Taumata Arowai regulatory and intelligence system. This guide will be referenced by separate guides on how to:

- Register a new supply.
- Edit a supply.

This guide covers data held for planned event temporary supplies. There are separate guides on the data recorded for Water Carrier Services and permanent fixed supplies.

### **Overview**

Data held about Planned Event Temporary Supplies can be divided into the following sections of the registration form, each of which is on a separate screen:

| Section                 | Explanation                                                                                                    |
|-------------------------|----------------------------------------------------------------------------------------------------|
| Supply Details          | The overarching details of the Planned Event Temporary Supply, e.g. its name, the type of event, the dates for the event.                                           |
| Supply<br>Relationships | Details of the organisations and people that have some kind of relationship with the event supply, including the nature of that relationship, e.g. owner, operator. |
| Final Details           | Any documents that have been uploaded in relationship to the supply, e.g. your Drinking Water Safety Plan.                                                          |

The following sections explain the data able to be recorded on each of the above screens, including the allowable values for each piece of data and any other requirements. *Mandatory field* means you must provide data in that field on the screen. *Mandatory* fields are indicated by a red asterisk:

| Name * |  |  |
|--------|--|--|
|        |  |  |
|        |  |  |

There are different types of fields that provide different ways of recording data. See **Appendix A** at the end of this document for a full list.

If you attempt to move on from any screen and have not provided all the mandatory data, or there is some problem with the data you have provided, one or more error messages will be displayed indicating the problem. Where the problem is with a particular field, you can click on the *error message link* to go to that field.

| Edit a Supply                                                |  |  |  |  |
|--------------------------------------------------------------|--|--|--|--|
| • The form could not be submitted for the following reasons: |  |  |  |  |
| Population Supplied is a required field.                     |  |  |  |  |
| Supply ID                                                    |  |  |  |  |
| ERE001                                                       |  |  |  |  |
| Supply Name *                                                |  |  |  |  |
| Erewhon                                                      |  |  |  |  |
| Supply Type *                                                |  |  |  |  |
| On-demand supply                                             |  |  |  |  |
| Ownership Type *                                             |  |  |  |  |
| Territorial Authority                                        |  |  |  |  |
| Population Supplied *                                        |  |  |  |  |
|                                                              |  |  |  |  |

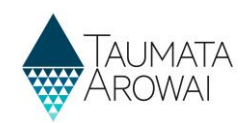

## Supply details

| Supply ID                                                                                                    |            |
|----------------------------------------------------------------------------------------------------|------------|
| -                                                                                                    |            |
|                                                                                                    |            |
| Supply Name *                                                                                                    |            |
| Passion Rock Concert                                                                                                    |            |
| Supply Type *                                                                                                    |            |
| receptor y specific terms which supply togets to choose please click here for more information.                                                                  |            |
| Provide another thermostary stype in the tendence produce state and market market.                                                                               | ×Q         |
|                                                                                                    |            |
| Event Type "                                                                                                    |            |
| Music feorival                                                                                                    | ~          |
|                                                                                                    |            |
| Start Date and Time *                                                                                                    |            |
| 03/12/2021 10:12                                                                                                    | <b></b>    |
| End Date and Time *                                                                                                    |            |
|                                                                                                    |            |
|                                                                                                    | =          |
| Expected Attendance *                                                                                                    |            |
| Estimate the number of people you expect including spectators and participants. State the basis for your estimate e.g. average 10,000 per day across the 7 days. |            |
| 1000                                                                                                    |            |
|                                                                                                    |            |
| Expected number of events to be held within the next 12 months *                                                                                                 |            |
| 1                                                                                                    |            |
| Resolution Scientified 1                                                                                                    |            |
| ropunon supplies                                                                                                    |            |
| 5000                                                                                                    |            |
| Event Location *                                                                                                    |            |
| Enter information about the location of your event e.g. street address(es), building reference, description, event venue name.                                   |            |
| Verdant Valley Campground                                                                                                    |            |
|                                                                                                    |            |
| Region *                                                                                                    |            |
| Select the most relevant region for your supply.                                                                                                    |            |
| Northland                                                                                                    | <b>x</b> Q |
| Territorial Authority *                                                                                                    |            |
| Select the most relevant territorial authority that is responsible for fresh water in your area.                                                                 |            |
| Far North District Council                                                                                                    | XQ         |
|                                                                                                    |            |
| Public Health Unit *                                                                                                    |            |
| Select the most relevant Public Health Unit (part of District Health Boards) that is responsible for public health services where you provide water to.          |            |
| Nga Tai Ora - Public Health Northland                                                                                                    | <b>×</b> Q |

#### The *Supply Details* section of the registration form records the following data:

| Field                          | Explanation                                                                                                    |
|--------------------------------|----------------------------------------------------------------------------------------------------|
| Supply Id                      | This is the unique identifier of the supply. Where the supply is a new supply, the system will generate a new ID by taking the first three characters of the <i>Supply Name</i> and then appending the next three digit number which is available for that prefix. |
|                                | For example, if the Supply is named Erewhon the prefix will be ERE. If there is already an ERE001 but not an ERE002, the latter will be the Supply ID.                                                                                                    |
| Supply Name<br>Mandatory field | Describes the name of the event the water supply is for.                                                                                                    |
| Supply Type<br>Mandatory field | <ul> <li>Choose Planned Event Temporary Supply from the following:</li> <li>On-demand supply</li> <li>Tricklefeed supply</li> <li>Self-supplied building</li> <li>Community drinking water station</li> <li>Water carrier service</li> </ul>                       |

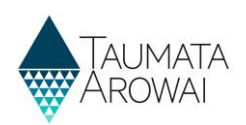

| Field                                                                                             | Explanation                                                                                                    |
|---------------------------------------------------------------------------------------------------|----------------------------------------------------------------------------------------------------|
|                                                                                                   | <ul> <li>Water carrier supply</li> <li>Planned Event Temporary Supply</li> <li>Linked supply</li> </ul>                                                                                                    |
| Event Type<br>Mandatory field                                                                     | Select the type of event from those listed. If you choose <i>Other,</i> you will be required to enter in a description for the type of event                                                                                                    |
| Start Date and<br>Time<br><i>Mandatory field</i>                                                  | Click on the <i>Calendar</i> icon at the end of the field and select the date that the event is due to start. Once the date is selected, the date and time will be populated into this field. The time can be adjusted by editing the field. The date can be adjusted by clicking on the <i>Calendar</i> icon again.<br>The <i>Start date</i> for the event cannot be in the past                                                                                                    |
| End Date and<br>Time<br><i>Mandatory field</i>                                                    | Click on the <i>Calendar</i> icon at the end of the field and select the date that the event is due to finish. Once you have selected the date you can select the time by clicking on the <i>clock</i> icon at the bottom of the pop up screen.<br>Once the date is selected, the date and time will be populated into this field and can be adjusted by clicking on the <i>Calendar</i> icon again.<br>The <i>End date</i> for the event cannot be prior to the <i>Start date</i> . |
| Expected<br>Attendance<br><i>Mandatory field</i>                                                  | Enter the total number of people expected to attend the event.                                                                                                    |
| Expected number<br>of events to be<br>held within the<br>next 12 months<br><i>Mandatory field</i> | Enter the expected number of times this event, at this location, will take place within the next 12 months. The maximum number of events in a 12 month period is 52.                                                                                                    |
| Population<br>Supplied<br><i>Mandatory field</i>                                                  | Enter the total number of people expected to have access to drinking water at the event.<br>E.g. You may have a total attendance of 10,000 people at an event but drinking water from<br>the supply is only supplied to those camping there which could be a smaller number.                                                                                                    |
| Event location<br>Mandatory field                                                                 | Enter information about the location of the event. This could be a specific address, the name of an event venue, the name of a building, etc.                                                                                                    |
| Region<br>Mandatory field                                                                         | Select the region where your event will be located. Taumata Arowai will also use this information to determine the Regional Council for your event.                                                                                                    |
| Territorial<br>Authority<br><i>Mandatory field</i>                                                | Select the Territorial Authority whose boundary your event is located. If there is more than one, select the Territorial Authority whose boundary your event is primarily in. The list of Territorial Authorities is filtered to those that operate within the Region you have selected. <i>Guidance on determining your local authority</i> is available on the website <u>Taumata Arowai</u> website.                                                                              |
| Public Health Unit<br>Mandatory field                                                             | Select the Public Health Unit that looks the area your event is located. <i>Guidance on determining your Public Health Unit</i> is available on the website <u>Taumata Arowai website</u>                                                                                                    |

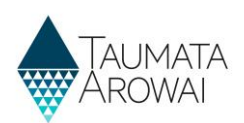

## Supply relationships

Next

In this section you can provide details of one or more:

- Organisations that have a relationship with your supply.
- Individuals, i.e. people, that have a relationship with your supply.

When creating a *Supply Relationship* with an organisation you can and, in the case of an *Owner* must, add an associated contact record for the person who is the *Key Contact*.

You must list all *Owners and Operators* of the supply and you can also list other organisations and individuals, e.g. Agents. You will need to provide information for at least one *Owner*. For each organisation or individual you can indicate that they have more than one role, e.g. *Owner and Operator or Owner and Trustee*. If the list of relationship types doesn't include the role you're looking for, select *Other* and enter in the role name e.g. Event Organiser. In the future, we will update the list of relationship types to provide a wider selection of roles.

Two important roles are the *Registration Contact* and the *Overall Supply Contact*. Your supply must always have contacts for these roles. The *Registration Contact* will be the person we will contact for anything to do with the supply registration.

If you administer or, over time, will administer, a group of supplies, for example a series of different events that require temporary supplies, or the same event over several years (each is a separate supply) or administer other types of supplies in addition to planned event temporary supplies, all of those supplies will be part of a *Supply Group*.

As a *Supply Group Administrator* you are able to invite other users to set up their own Hinekōrako user account to access one or more of the supplies you administer.

If you want to enable a person to access Hinekōrako but to only be able to see a subset of the supplies you administer, you can give that person a Hinekōrako role which means they can only see the supplies they, as a *Contact*, have a *Supply Relationship* with. If you are a *Supply Administrator*, your access to supplies is restricted to those you have a *Supply Relationship* with, the users you manage are only those that have a *Supply Relationship* with, the users you manage are only those that have a *Supply Relationship* with a supply *Relationship* with and any role you give them will only allow them to access the supplies they have a *Supply Relationship* with. For more information, see the *Understand supply groups and user roles (for Supply Group Administrators and Supply Administrators)* quick reference guide on the <u>Taumata Arowai website</u>.

| Supply Relationships                             |                 |                            |                    |                    |              |
|--------------------------------------------------|-----------------|----------------------------|--------------------|--------------------|--------------|
| Supply Details                                   |                 |                            |                    |                    |              |
| Supply ID                                        |                 | Supply Name *              |                    |                    |              |
| KIW002                                           |                 | Kiwi drinking water supply |                    |                    |              |
|                                                  |                 |                            |                    |                    |              |
| Organisation Supply Relationships                |                 |                            |                    |                    |              |
| Organisation Supply Relationships                |                 |                            |                    |                    |              |
| Web - Active Organisation Supply Relationships - |                 |                            |                    | New Organisation R | telationship |
| Supply                                           | Account         | Owner Key Contact          | Status Reason      | Created On         |              |
| Kiwi drinking water supply                       | Kiwi water      | John Smith                 | Active             | 23/09/2021 06:42   | *            |
|                                                  |                 |                            |                    |                    |              |
| Contact Supply Relationships                     |                 |                            |                    |                    |              |
| Contact Supply Relationships                     |                 |                            |                    |                    |              |
| Web - Active Contact Supply Relationships -      |                 |                            |                    | New Contact R      | telationship |
| Contact 🔨                                        | Status Reason 🌱 | Origin (Contact)           | Relationship Types |                    |              |
| Isaac Newton                                     | Active          | Portal                     |                    |                    | *            |
| John Smith                                       | Active          | Back Office                |                    |                    | *            |
|                                                  |                 |                            |                    |                    |              |
|                                                  |                 |                            |                    |                    |              |

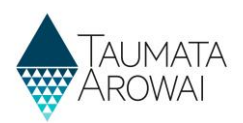

## Organisation relationship

When you add or update an Organisation Relationship, you are able to record the following data:

| Field                                             | Explanation                                                                                                    |
|---------------------------------------------------|----------------------------------------------------------------------------------------------------|
| Relationship<br>Type                              | You can select one or more roles the organisation has in relation to the supply from the following list:                                                                                                    |
| Mandatory<br>field                                | Supply Owner                                                                                                    |
|                                                   | Supply Operator                                                                                                    |
|                                                   | • Agent                                                                                                    |
|                                                   | • Other                                                                                                    |
|                                                   | The <i>Organisation</i> does not need to be the <i>Owner or Operator</i> of the whole supply. If they are an <i>Owner or Operator</i> of a part of it, you should include them here.                                                                                                    |
|                                                   | We do not capture relationships at a <i>Supply Component</i> level. If there are complex relationships you should upload a document explaining those relationships on the <i>Final Details</i> screen.                                                                                                    |
|                                                   | When Other is selected, you must describe the type of relationship.                                                                                                    |
| Organisation<br><i>Mandatory</i>                  | This is the <i>Organisation</i> the relationship is with. If a record of the <i>Organisation</i> has already been created for your supplies, you can find and select that <i>Organisation</i> by:                                                                                                    |
| field                                             | <ul> <li>starting to type the organisation's name into this field and</li> </ul>                                                                                                    |
|                                                   | <ul> <li>clicking the down arrow at the end of this field and</li> </ul>                                                                                                    |
|                                                   | choosing from the list that appears.                                                                                                    |
|                                                   | Once you have chosen the organisation, the details of the organisation will be displayed.                                                                                                    |
|                                                   | If you are editing an existing <i>Organisation</i> relationship or have selected an existing <i>Organisation</i> , you can choose to edit the <i>Organisation Details</i> .                                                                                                    |
|                                                   | If a record of the <i>Organisation</i> does not exist, you can create one by clicking on the <i>Create Organisation</i> button.                                                                                                    |
|                                                   | See the section below on the data you can capture for an Organisation.                                                                                                    |
| Owner Key<br>Contact<br><i>Mandatory</i><br>field | This is a mandatory field if the relationship types include <i>Supply Owner</i> . This is the person at the <i>Organisation</i> who will be our <i>Key Contact</i> when liaising with the <i>Organisation</i> about the <i>Supply</i> . If a record of the Individual has already been created for your supplies, you can find and select that person by: |
|                                                   | <ul> <li>starting to type the person's name into this field (or type in two spaces) and</li> </ul>                                                                                                    |
|                                                   | <ul> <li>clicking the down arrow at the end of this field and</li> </ul>                                                                                                    |
|                                                   | <ul> <li>choosing from the list that appears</li> </ul>                                                                                                    |
|                                                   | If a record of the Individual does not exist you can create one by clicking on the <i>Create Contact</i>                                                                                                    |
|                                                   | button.                                                                                                    |
|                                                   | See the section below on the data you can capture for an Individual.                                                                                                    |

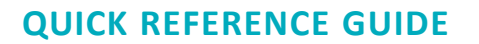

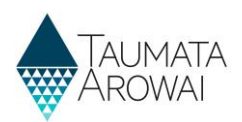

Empty Organisation Supply Relationship form

| Relationship Information     |   |                     |
|------------------------------|---|---------------------|
| Organisation or Individual * |   |                     |
| Organisation                 |   |                     |
|                              |   |                     |
| Relationship Type            |   |                     |
| Supply Owner                 |   |                     |
| Supply Operator              |   |                     |
| Agent     Other              |   |                     |
|                              |   |                     |
| Relationship Details         |   |                     |
| Organisation *               |   |                     |
|                              | Q | Create Organisation |
|                              |   |                     |
|                              |   |                     |
|                              |   |                     |
|                              |   |                     |
| Previous Submit              |   |                     |
|                              |   |                     |

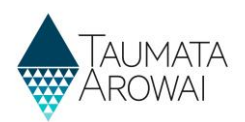

#### Populated Organisation Supply Relationship form

#### Showing:

- 1. The relationshi that have been
- 2. Followed by so read only detai organisation th relationship is the option to E details.
- 3. Followed by so read only detai Key Contact inc because, in this Organisation is Owner.
- 4. At the bottom form, the optio Submit the new relationship or to the Previous without saving.

|                  | Relationship Information                                                                                                    |  |
|------------------|----------------------------------------------------------------------------------------------------|--|
|                  | Organisation or Individual *                                                                                                    |  |
| ip details       | Organisation                                                                                                    |  |
| n entered.       |                                                                                                    |  |
| <b>C</b> . 1     |                                                                                                    |  |
| ome of the       | Relationship Type                                                                                                    |  |
| ils of the       | Supply Owner                                                                                                    |  |
| 20               | Supply Operator                                                                                                    |  |
|                  |                                                                                                    |  |
| with, and        |                                                                                                    |  |
| <i>dit</i> those | Relationship Details                                                                                                    |  |
|                  | Organisation *                                                                                                    |  |
|                  | Erewhon Water Consultancy Q                                                                                                    |  |
| ome of the       | Edit                                                                                                    |  |
| ils of the       |                                                                                                    |  |
|                  | Organisation Details                                                                                                    |  |
| dividual         | Trading Name                                                                                                    |  |
| s case, the      |                                                                                                    |  |
| s a Sunnly       |                                                                                                    |  |
| sa Suppiy        | NZBN                                                                                                    |  |
|                  | -                                                                                                    |  |
| of the           |                                                                                                    |  |
|                  | Email                                                                                                    |  |
| on to            | info@erewhonwaterconsulting.co.nz                                                                                                    |  |
| w or edited      | Main Phone                                                                                                    |  |
| to return        | +6412345678                                                                                                    |  |
| coroon           |                                                                                                    |  |
| Scieen           |                                                                                                    |  |
|                  | Physical Address                                                                                                    |  |
|                  | Physical Address: Street 1                                                                                                    |  |
|                  | 1 Test Street                                                                                                    |  |
|                  | 3                                                                                                    |  |
|                  |                                                                                                    |  |
|                  | Owner Key Contact *                                                                                                    |  |
|                  | Owner Key Contact *                                                                                                    |  |
|                  | Owner Key Contact * John Doe C Edit                                                                                                    |  |
|                  | Owner Key Contact * John Doe C Edit Contact Information                                                                                                    |  |
|                  | Owner Key Contact *                                                                                                    |  |
|                  | Owner Key Contact * John Doe C Edit Contact Information Organisation                                                                                                    |  |
|                  | Owner Key Contact * John Doe C Edit Contact Information Organisation -                                                                                                    |  |
|                  | Owner Key Contact *     John Doe     C       John Doe     C       Edit     Contact Information       Organisation     -       Organisation Role     Organisation Role                                                                                                    |  |
|                  | Owner Key Contact *     John Doe     C       John Doe     C       Edit     Contact Information       Organisation     -       Organisation Role     -                                                                                                    |  |
|                  | Owner Key Contact *     John Doe     C       John Doe     C       Edit     Contact Information       Organisation     -       Organisation Role     -       -     -                                                                                                    |  |
|                  | Owner Key Contact *     Information       John Doe     C       Edit     Contact Information       Organisation     -       Organisation Role     -       Email *     MonElectroprocem                                                                                                    |  |
|                  | Owner Key Contact *     John Doe     C       John Doe     C       Edit     Contact Information       Organisation     -       Organisation Role     -       Email *     MoneyContrase.com                                                                                                    |  |
|                  | Owner Key Contact *     Image: Contact Information       Contact Information     Organisation        Organisation Role        Email *       IndexContractors     Email *       Idex Secontractors     Eusiness Phone                                                                                                    |  |
|                  | Owner Key Contact *       C         John Doe       C         Edit       C         Contact Information       C         Organisation       C         -       Contact Information         Organisation Role       C         -       Email *         Idde@control.com       Eusiness Phone         -0412345878       C                                                                                                    |  |
|                  | Owner Key Contact *     C       John Doe     C       Edit     C       Contact Information     C       Organisation     C       -     C       Organisation Role     C       -     C       Email *     Hobe@scontras.com       Business Phone     C       -     C       Hoblie Phone     C                                                                                                    |  |
|                  | Owner Key Contact *       C         John Doe       C         Edit       C         Contact Information       C         Organisation       C         -       C         Dranisation Role       C         -       C         Email *       Idde@Controsucem         Business Phone       C         -       C         Mobile Phone       F         Provide a telephone number       E                                                                                                    |  |
|                  | Owner Key Contact *       Image: Contact hold between the second between the second bet |  |
|                  | Owner Key Contact *         John Doe         Edit         Contact Information         Organisation         -         Organisation Role         -         Email *         Idde@contoso.com         Business Phone         -         Provide a telephone number                                                                                                    |  |
|                  | Owner Key Contact *         John Doe         Edit         Contact Information         Organisation         -         Organisation Role         -         Email *         Mobile Shone         +0412345078         Mobile Phone         Provide a telephone number         Physical Address         Physical Address                                                                                                    |  |
|                  | Owner Key Contact *         John Doe         Edit         Contact Information         Organisation            Organisation Role            Email *         Jobnese         Business Phone            Provide a telephone number         Physical Address         Physical Address: Street 1         Litest Street                                                                                                    |  |
|                  | Owner Key Contact *       Image: Contact hold contact *         John Doe       Contact Information         Organisation       Contact information         Organisation Role       Contact information          Contact information         Organisation Role       Contact information          Contact information         Organisation Role       Contact information          Contact information         Contact information Role       Contact information          Contact information          Contact informa                                                                                                    |  |
|                  | Owner Key Contact *       I         John Doe       I         Edit       I         Contact Information       I         Organisation       I         -       Organisation Role          I         Business Phone       I         -       I         Provide a telephone number       I         Physical Address       Provide a telephone street 1         I Test Street       I         Physical Address: Street 1       I         Physical Address: Street 2       I                                                                                                    |  |
|                  | Owner Kay Contact *       I         John Doe       I         Edit       I         Contact Information       I         Organisation       I         -       Organisation Role          Image: Street Street Str                                                                                                    |  |
|                  | Owner Kay Contact *   John Doe   Edit   Contact Information   Organisation   -   Organisation Role   -   Email *   Idee@content.com   Business Phone   - 047235078   Mobile Phone   Provide a telephone number   Physical Address   Physical Address: Street 1   1 Test Street   Physical Address: Street 2   -   -                                                                                                    |  |
|                  | Owner Kay Contact *       *         John Doe       *         Edit       *         Contact Information       *         Organisation       *         -       *         Organisation Role       *         -       *         Enall *       *         Idee@controls.com       *         Business Phone       *         -       *         Provide a telephone number       *         Physical Address: Street 1       *         1 Test Street       *         Physical Address: Street 2       *         -       *         Physical Address: Street 3       *         South Hill       *                                                                                                    |  |
|                  | Owner Kay Contact *       C         John Doe       C         Edit       C         Contact Information       C         Organisation       -         Organisation Role       -         -       -         Email *       -         Iddes@contros.com       -         Business Phone       -         -       -         Provide a telephone number       -         Physical Address: Street 1       -         1 Test Street       -         Physical Address: Street 2       -         -       -         Physical Address: Street 3       -         Suth Hill       -                                                                                                    |  |
|                  | Owner Kay Contact *   John Doe   Edit   Contact Information   Organisation   -   Organisation Role   -   Email *   Idea@scontras.com   Business Phone   -   -   Provide a telephone number   Physical Address: Street 1   1 Test Street   Physical Address: Street 2   -   Physical Address: Street 3   South Hill                                                                                                    |  |
|                  | Owner Kay Contact *       (         John Doe       (         Edit       (         Contact Information       (         Organisation       (         -       (         Email *       (         Ideal@controlococm       (         Business Phone       (         -       (         Provide a telephone number       (         Physical Address: Street 1       (         1 Test Street       (         Physical Address: Street 2       (         -       (         South Hill       (                                                                                                    |  |
|                  | Demer Key Contact*     John Doe   Edit    Contact Information Organisation Organisation Role United Statement United Statement Uni                                         |  |
|                  | Denner Key Contact*     John Doe     Edit   Contact Information Organisation Organisation Role Email* RodeScontoncocm Business Phone +-0412345678 Mobile Phone Provide a telephone number Physical Address Physical Address Physical Address Physical Address Street 1 Physical Address: Street 3 Physical Address: Street 3 Physical Address: Street 3 Physical Address: Street 3 Physical Address: Street 3                                                                                                    |  |

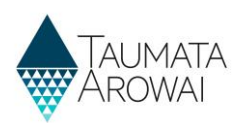

## Organisation

When you create or edit an *Organisation*, you are able to record the following data:

| Field                                                             | Explanation                                                                                                    |
|-------------------------------------------------------------------|----------------------------------------------------------------------------------------------------|
| Organisation<br>Name<br><i>Mandatory</i><br>field                 | See the Organisation Name field in the list of field types in <b>Appendix A</b> , including an explanation of the NZBN look up.                                                                                                    |
| Trading Name<br>Optional field                                    | Automatically populated if you select an organisation from the NZBN look up.<br>Can be manually entered.                                                                                                    |
| NZBN<br>Read only<br>field                                        | Automatically populated if you select an organisation from the NZBN look up.                                                                                                    |
| Email<br><i>Optional field</i>                                    | The general email address of the organisation.                                                                                                    |
| Phone<br>number<br><i>Mandatory</i><br><i>field</i>               | Must start with + and then the country code, e.g. 64 for New Zealand.                                                                                                    |
| Physical<br>Address<br>Search<br><i>Mandatory</i><br><i>field</i> | See the <i>Address Search</i> field in the list of field types in <b>Appendix A</b> , including an explanation of the NZ Post address database look up.                                                                             |
| Physical<br>Address fields<br>Some fields<br>are<br>mandatory     | Some fields are mandatory. Automatically populated if you select an address from the <i>Physical Address Search</i> look up results.                                                                                                |
| Postal address<br>is different<br><i>Optional field</i>           | Click on this if the postal address is different from the physical address. If you click on it, <i>Postal Address</i> fields appear.                                                                                                |
| Postal Address<br>Search<br><i>Mandatory</i><br><i>field</i>      | This is a mandatory field if <i>Postal Address is Different</i> is checked. See the <i>Address Search</i> field in the list of field types in <b>Appendix A</b> , including an explanation of the NZ Post address database look up. |
| Postal Address<br>fields<br>Some fields<br>are<br>mandatory       | Some fields are mandatory. Automatically populated if you select an address from the <i>Postal Address Search</i> look up results.                                                                                                  |

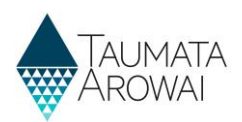

| Account Information                    |            |
|----------------------------------------|------------|
| Organisation Name *                    |            |
| Erewhon Water Consultancy              |            |
| Trading Name                           |            |
| NZBN                                   |            |
| -                                      |            |
| Email                                  |            |
| info@erewhonwaterconsulting.co.nz      |            |
| Phone *                                |            |
| +6412345678                            |            |
|                                        |            |
| Physical Address                       |            |
| Physical Address Search                |            |
| 1 Test Street, South Hill, Oamaru 9400 | <b>x</b> Q |
| Physical Address: Street 1 *           |            |
| 1 Test Street                          |            |
| Physical Address: ZIP/Postal Code      |            |
| 9400                                   |            |
| Physical Address: Country/Region *     |            |
| New Zealand                            |            |
|                                        |            |
| Postal Address is Different            |            |
|                                        |            |
| Submit                                 |            |

### Individual relationship

When you create or edit a relationship with an individual person, you are able to record the following data:

| Field                                             | Explanation                                                                                                    |
|---------------------------------------------------|----------------------------------------------------------------------------------------------------|
| Relationship<br>Type<br><i>Mandatory</i><br>field | <ul> <li>You can select one or more roles the person has in relation to the supply from the following list:</li> <li>Supply Owner</li> <li>Supply Operator</li> <li>Agent</li> <li>Overall Supply Contact</li> <li>Registration Contact</li> <li>Employee</li> <li>Trustee</li> <li>Shareholder</li> <li>Director</li> <li>Other</li> <li>When Other is selected, you must describe the type of relationship.</li> </ul> |
| Contact                                           | The name of the individual person who has the relationship to the supply. If a record of the person has already been created for your supplies, you can find and select that person by:                                                                                                    |

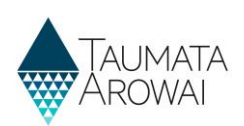

| Field | Explanation                                                                                                    |
|-------|----------------------------------------------------------------------------------------------------|
|       | • starting to type the person's name into this field and                                                                                                    |
|       | clicking the down arrow at the end of this field and                                                                                                    |
|       | choosing from the list that appears                                                                                                    |
|       | If a record of the person does not exist you can create one by clicking on the <i>Create Contact</i> button.                                                       |
|       | If you are editing an existing Individual person relationship you can choose to edit the person's Contact details from here by clicking on the <i>Edit</i> button. |
|       | See the section below on the data you can capture for an Individual person.                                                                                        |

#### Populated Individual Person Supply Relationship form

| Showing: |                                                                                                    | Relationship Information                                                                                                    |
|----------|----------------------------------------------------------------------------------------------------|----------------------------------------------------------------------------------------------------|
| 1.       | The relationship details that have been entered.                                                                                                    | Organisation or Individual * Individual                                                                                                    |
| 2.       | Followed by some of the read only details of the individual person the relationship is with, and the option to <i>Edit</i> those details.                       | Relationship Type Supply Owner Supply Operator Agent Overall Supply Contact Registration Contact Employee Trustee Supply Contact                                                                                                    |
| 3.       | At the bottom of the<br>form, the option to<br><i>Submit</i> the new or edited<br>relationship or to return<br>to the <i>Previous</i> screen<br>without saving. | Shareholder       Director         Other       2         Relationship Details       2         Contact*       *         Isac Newton       *         Edit       Contact Information         Organisation       *         -       *         Organisation Role       *         -       *         Email *       *         izzy@contosa.com       *         Z       * |
|          |                                                                                                    | Previous Submit                                                                                                    |

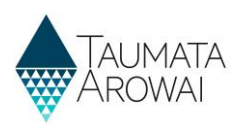

### Individual

When you create or edit a record of an individual person who has a relationship to the supply, you are able to record the following data:

| Field                                                             | Explanation                                                                                                    |
|-------------------------------------------------------------------|----------------------------------------------------------------------------------------------------|
| First Name<br>Mandatory<br>field                                  | The first name of the person.                                                                                                    |
| Last Name<br>Mandatory<br>field                                   | The last name of the person.                                                                                                    |
| Organisation<br>Name<br><i>Optional field</i>                     | <ul> <li>If the person is part of an organisation and that organisation has a relationship with the supply, you can find and select that <i>Organisation</i> by:</li> <li>starting to type the organisation's name into this field and</li> <li>clicking the down arrow at the end of this field and</li> <li>choosing from the list that appears.</li> </ul> |
| Organisation<br>role<br>Optional field                            | The role the contact has within the organisation.                                                                                                    |
| Email<br>Mandatory<br>field                                       | Mandatory field.                                                                                                    |
| Business<br>Phone<br><i>Mandatory</i><br>field                    | It's mandatory to provide either this business phone number or the mobile number in the field below. Must start with + and then the country code, e.g. 64 for New Zealand.                                                                                                    |
| Mobile Phone<br>Mandatory<br>field                                | It's mandatory to provide either this mobile phone number or the business phone number in the field above. Must start with + and then the country code, e.g. 64 for New Zealand.                                                                                                    |
| Physical<br>Address<br>Search<br><i>Mandatory</i><br><i>field</i> | See the <i>Address Search</i> field in the list of field types in <b>Appendix A</b> , including an explanation of the NZ Post address database look up.                                                                                                    |
| Physical<br>Address fields<br>Some<br>mandatory                   | Automatically populated if you select an address from the <i>Physical Address Search</i> look up results.                                                                                                    |
| Postal address<br>is different<br><i>Optional field</i>           | Click on this if the postal address is different from the physical address. If you click on it the <i>Postal Address</i> fields appear.                                                                                                    |

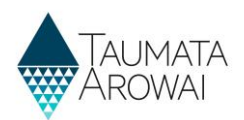

| Relationship Details                    |  |  |  |  |
|-----------------------------------------|--|--|--|--|
| Contact *                               |  |  |  |  |
| Iriaka Rātana<br>Create Contact<br>Edit |  |  |  |  |

| Contact Information                 |   |
|-------------------------------------|---|
| First Name *                        |   |
|                                     |   |
| Last Name *                         |   |
|                                     |   |
| Organisation                        |   |
|                                     | Q |
|                                     |   |
| Organisation Role                   |   |
|                                     |   |
| Email *                             |   |
|                                     |   |
| Business Phone                      |   |
| e.g. +64 4 123 4567 or +64271234567 |   |
| Mobile Phone                        |   |
| e.g. +64271234567                   |   |
| Physical Address                    |   |
| Physical Address Search             |   |
| Search Address information          | Q |
| Physical Address: Street 1*         |   |
|                                     |   |
| Physical Address: Street 2          |   |
|                                     |   |
| Physical Address County (Derived    |   |
| Physical Address: Country/Region *  |   |
|                                     |   |
| Postal Address is Different         |   |
|                                     |   |
|                                     |   |
| Submit                              |   |

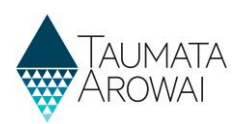

## **Final details**

In this section you can upload one or more documents related to your supply registration.

| Final Information                           |                                                                      |                                       |                          |            |
|---------------------------------------------|----------------------------------------------------------------------|---------------------------------------|--------------------------|------------|
| Supply Details                              |                                                                      |                                       |                          |            |
| Supply ID                                   |                                                                      |                                       |                          |            |
| PAS001                                      |                                                                      |                                       |                          |            |
| Supply Name *                               |                                                                      |                                       |                          |            |
| Passion Rock Concert                        |                                                                      |                                       |                          |            |
| You have the option to upload any docume    | nts required to support your registration.                           |                                       |                          |            |
| When registering a Planned Event Tempora    | ary supply you should upload your Drinking Water Safety Plan.        |                                       |                          |            |
| If different parts of your supply are owned | or operated by different organisations or people, then you can uploa | d documents about this to help us und | derstand your structure. |            |
| If you have other information to support yo | our registration then you can upload the relevant documents.         |                                       |                          |            |
|                                             |                                                                      |                                       |                          |            |
| Documents                                   |                                                                      |                                       |                          |            |
|                                             |                                                                      |                                       | Uploa                    | d Document |
| Title                                       | Document Type                                                        | Document Attached                     | Document Modified On ❤   |            |
| Complex ownership.docx                      | Complex Owner - Operator Document                                    | Yes                                   | 25/11/2021 10:44         | *          |
|                                             |                                                                      |                                       |                          |            |
|                                             |                                                                      |                                       |                          |            |
| Submit                                      |                                                                      |                                       |                          |            |
|                                             |                                                                      |                                       |                          |            |

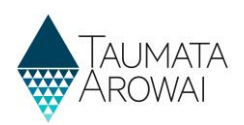

### Document upload

| Field                                     | Explanation                                                                                                    |
|-------------------------------------------|----------------------------------------------------------------------------------------------------|
| Document<br>Type<br>Mandatory<br>field    | <ul> <li>Select from one of the following options:</li> <li><i>Complex Owner – Operator</i>. A document that explains the owner/operator structure of a supply where it is complicated, e.g. owners/operators of some components but not others.</li> <li><i>PETS Drinking Water Safety Plan</i>. Only required when the <i>Supply Type</i> is a <i>Planned Event Temporary Supply</i>.</li> <li><i>Registration Supporting Document</i>. Any other kind of file that is relevant, e.g. shape files with geospatial data relating to the supply, particularly distribution zones.</li> </ul> |
| Document<br>Description<br>Optional field | You can provide a description of the file to help us understand what is in it and its relevance to your supply.                                                                                                    |
| Attach a File                             | Clicking on <i>Choose File</i> will allow you to browse your folders to find the file you wish to upload.<br>Certain file types are not allowed as they pose a security risk to Taumata Arowai and files larger that 125Mb cannot be uploaded.                                                                                                    |
| Malware Scan                              | Read only field. This field appears once the file is uploaded and reports the status of the virus scan of the file.                                                                                                    |

When you upload a document you can provide the following data:

| Title                                                                              |   |
|------------------------------------------------------------------------------------|---|
| Owner operator structure for Erewhon supply.pdf                                    |   |
| Document Type *                                                                    |   |
| Complex Owner - Operator                                                           | ~ |
| Document Description                                                               |   |
| An explanation of which parties own and operate which parts of the Erewhon supply. |   |
|                                                                                    |   |
|                                                                                    |   |
|                                                                                    |   |
|                                                                                    |   |
| Malware Scan                                                                       |   |
| Malware Scan Complete - No Issues                                                  |   |
|                                                                                    |   |
| Note Text                                                                          |   |
| John Doe Owner operator structure for Erewhon supply.pdf (182.90 KB)               |   |
| Note Text<br>Jess.than.a.minute.ago<br>John Doe                                    |   |

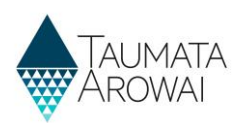

## **Appendix A: List of field types**

The table below includes a list of all the different field types and how to use them to record your data:

| Field Type                                                                                        | Explanation                                                                                                    |
|---------------------------------------------------------------------------------------------------|----------------------------------------------------------------------------------------------------|
| Free text fields                                                                                  | This is a simple field where you can simply type text to record data:                                                                                                    |
|                                                                                                   | Supply Name * Erewhon                                                                                                    |
| Read only field                                                                                   | These are fields that are displayed for your information. You do not need to and cannot update them: Supply ID ERE001                                                                                                    |
| Fields where<br>there are a<br>limited number<br>of options, and<br>you can pick<br>one of them   | The options are usually all displayed on the screen, and you select one by clicking on the circle<br>next to it:<br>Geocode Location<br>Coordinates Type<br>O Latifude/Longitude ® Map O NZTM                                                                                                    |
| Fields where<br>there are many<br>options to<br>choose from<br>and you can<br>pick one of<br>them | There are two ways Hinekōrako enables you to make your choice, depending on how it stores the options.<br>Sometimes you can click on the down arrow at the end of the field to open a drop down list of options to choose from:                                                                                                    |
|                                                                                                   | ECIT a Supply       Image: Image: Image |

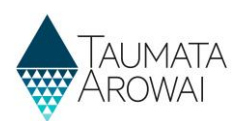

| Field Type                                               | Explanation                                                                                                    |  |  |
|----------------------------------------------------------|----------------------------------------------------------------------------------------------------|--|--|
| ~~~~~~~~~~~~~~~~~~~~~~~~~~~~~~~~~~~~~~~                  | 1. Move to the next page by clicking on the <i>page number</i> or the right arrow.                                                                                                    |  |  |
|                                                          | <ol> <li>Search the list by entering text in the Search box at the top and clicking the magnifying glass. If the text you are searching for is not at the beginning of the information, enter an asterisk in front of the text you are searching for. E.g. you can find Ngā Tai Ora in the list below by entering *Northland in the search box and clicking the magnifying glass.</li> </ol>                                                                                                    |  |  |
|                                                          | ✓     Public Health Unit Name ▲       ○     Nga Tei Ora - Public Health Northland       ○     Auckland Regional Public Health Service       ○     MU_PHU       ○     Weikato Public Health Unit       ○     Toil Te Ora - Public Health Board       ✓     1                                                                                                    |  |  |
| Fields where<br>you can select<br>one or more<br>options | Below the field title there will be a series of checkboxes, which you can click on to select one or<br>more of the options:<br>Treatment Processes<br>No Treatment Coagulation<br>Filtration I Flocculation<br>Gravity rapid sand or media filtration<br>Pressure sand or media filtration I Sedimentation                                                                                                    |  |  |
| Address search                                           | Whenever you are able to record an address, there is a <i>Physical Address Search</i> field where you can start typing the address and Hinekōrako will look up the database of NZ Post addresses as you type, giving you a list of addresses it has found. When your address appears in the list you can click on it to select it and populate the address fields below:  Physical Address Physical Address Physical Address Street 2  Physical Address Street 3  If the address is not found you can record it in the fields yourself. Sometimes we will ask you for the Postal Address as well as the Physical Address. By default we will assume they are the same, but if they are not you can click on the <i>Postal Address is Different</i> Physical Address: 2IP/Postal Code  4775 Postal Address: IDIFferent |  |  |

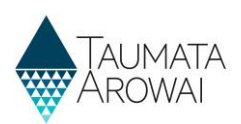

| Field Type           | Explanation                                                                                                    |
|----------------------|----------------------------------------------------------------------------------------------------|
|                      | If you click the checkbox <i>Postal Address</i> fields will appear, including a <i>Postal Address Search</i> box you can use to find your address in the NZ Post database.                                                                                                    |
| Organisation<br>Name | If you are creating a new record of an <i>Organisation</i> , when you start typing the <i>Organisation</i><br><i>Name</i> Hinekōrako will start looking up the NZ Business Number register and display a list of<br>organisations on that register that match the text you have entered.                                                                    |
|                      | Account Information                                                                                                    |
|                      | Organisation Name *                                                                                                    |
|                      | Ministry of Ed                                                                                                    |
|                      | Ministry of Education                                                                                                    |
|                      |                                                                                                    |
|                      |                                                                                                    |
|                      | If you select the organisation from the drop down list, the <i>Organisation Name, Trading Name</i><br><i>and NZBN number</i> will be populated automatically. If the Organisation is not NZBN registered,<br>you can complete recording the <i>Organisation Name</i> by continuing to type and then record the<br><i>Trading Name</i> yourself if relevant. |